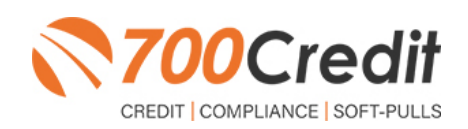

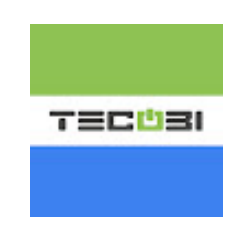

# **QUICK START GUIDE**

# **OCTOBER 2021**

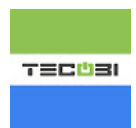

# **TABLE OF CONTENTS**

| Introduction                                                            |    |
|-------------------------------------------------------------------------|----|
| Welcome                                                                 | 3  |
| Credit Reports                                                          | 3  |
| Red Flags                                                               | 3  |
| Out of Wallet Questions                                                 |    |
| Risk-Based Pricing Notices                                              |    |
| Adverse Action                                                          | 4  |
| Welcome to QuickQualify                                                 | 5  |
| Introduction to QuickQualify – Consumer Prequalification from 700Credit | 5  |
| Credit Report Option                                                    | 5  |
| How It Works in TECOBI                                                  | 6  |
| Notification                                                            | 7  |
| Introduction to 700Dealer.com                                           | 9  |
| Managing Users                                                          | 10 |
| Creating a New User                                                     | 11 |
| Managing Your Compliance                                                |    |
| Viewing/Paying Invoices                                                 | 13 |
|                                                                         |    |

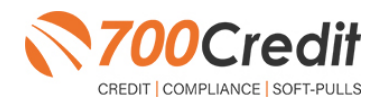

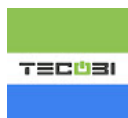

# Welcome to 700Credit!

700Credit is the leading provider of credit and compliance solutions for the automotive industry. Our products and services have evolved through the years, as we continually collect feedback from our clients around the country. Our singular focus on the automotive industry has allowed us to create solutions that are easy to use and best fit the needs of our dealer clients. Today we have over 14,500 direct dealer clients using our products and services across the US.

#### **Credit Reports**

We offer access to reports from the leading national credit companies, Experian, Equifax and TransUnion. Credit Reports contain information from credit grantors, courts, and collection agencies regarding the historical loans by the consumer. Credit Reports also include scores (FICO and Vantage), and public records such as judgments, liens, and bankruptcies. They also may include previous employers, addresses and other names used. All 700Credit clients receive their choice of report format, score, and ancillary products.

#### **Red Flags**

A Red Flag summary is provided with each report pulled, to alert you to information that appears to be genuine on the surface but may be questionable. These warning messages focus on high-risk applicants, social security numbers, driver's licenses, and addresses. Currently, there are more than 31 patterns for Red Flag alerts.

#### **Out of Wallet Questions**

Out of Wallet (OOW) questions are available for every applicant processed through the platform. When a Red Flag alert occurs, your dealership must validate the person's identity. OOW questions are available instantly, providing multiple choice questions that would be hard for an identity thief to answer. If the consumer answers most the questions correctly, their identity is verified, and the alert is automatically resolved, allowing you to proceed with the transaction.

#### **Risk-Based Pricing Notices**

Following the National Automobile Dealers Association (NADA) and National Independent Automobile Dealers Association (NIADA) recommendations, our solution uses the Exception Notice option, otherwise known as Model Form B-4 and Model Form B-5, for those instances where a score is not returned on the consumer.

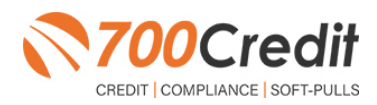

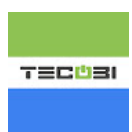

#### **Adverse Action Letters**

We have developed a base solution that follows industry best practice (and the best liability protection) to help keep you in compliance with federal and state laws and regulations. Our services can be tailored to fit your dealership's interpretation of the law and internal policies.

TECOBI has integrated our QuickQualify, soft-pull solution with their web-based lead generation platform to provide dealers with high-value leads from their chat-based solution. This guide will introduce you to QuickQualify, and how to access your soft-pull data generated from our integration with TECOBI. If you have any questions, please feel free to reach out to our support desk at: (866) 273-3848 or email us at: <u>support@700Credit.com</u>.

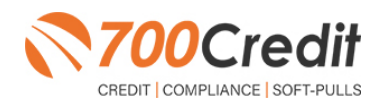

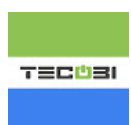

## Introduction to QuickQualify - Consumer Prequalification from 700Credit!

**QuickQualify** is a soft-pull solution which places a soft inquiry on the consumers file, that does not require a consumer's SSN or DOB – only **name** and **address** required. For each consumer that fills out the prequalification form and gets pre-approved, dealers receive:

- > Live FICO Score
- > Available Revolving Credit
- > Auto Inquiries last 30 days
- > Summary of Auto Trade Lines Including:
  - Current Monthly Payments
  - Current Auto Loan Interest Rates
  - Remaining Balance / Payoff
     Payment History Months
  - Remaining on Auto Loans

You can use this information to put the consumer in the right vehicle with the right financing, right away!

|                                                                                        | Qui                                     | скопанту                                                                      | Results                                     |                            |
|----------------------------------------------------------------------------------------|-----------------------------------------|-------------------------------------------------------------------------------|---------------------------------------------|----------------------------|
| Result: Applicant Four                                                                 | nd                                      |                                                                               | Score: 618<br>Powered by EX: FICO /         | AUTO V8                    |
| Consumer Informat                                                                      | ion:                                    |                                                                               |                                             |                            |
| Name: John Doe<br>Address: 123 Main St.<br>Farmington H                                | ills, MI 48334                          | 4                                                                             | Email: jdoe@email.c<br>Phone:(999)-555-123  | com<br>34                  |
| Auto Summary:                                                                          |                                         |                                                                               |                                             |                            |
| Available Revolving Cr                                                                 | redit: \$1,459                          | .00                                                                           | Auto Inquiries last 3                       | 0 days: 0                  |
| Auto Trade Line 1                                                                      |                                         |                                                                               |                                             |                            |
| Interest Rate: Origina<br>17.52765% \$17,07<br>Percent Paid: Estimal<br>81.12% \$3,224 | I Amount:<br>9.00<br>ted Payoff:<br>.00 | Original Terms:<br>73 Months<br>Remaining Terms:<br>6 Months<br>Trade Status: | No of Late Payments:<br>N/A<br>Joint:<br>NO | Monthly Paymen<br>\$382.00 |

#### **Credit Report Option**

With our QuickQualify platform, dealers have the option of either getting the soft-pull results as shown above, or you can opt to receive a full credit file from all three bureaus: **Equifax**, **TransUnion** and **Experian**.

We **STRONGLY** suggest you set up your prequalification bureau to match the bureau and scorecard that matches your credit bureau used in your F&I office.

Note: This report can only be used for informational purposes and CANNOT be used to fund the deal.

| for th                    | e purposes of Pre-q      | CRE<br>ualifying only, not                                                                                                    | to be used for a     | credit apple         | cation, a fu                                                                                                    | il file is i | required             |            |  |  |
|---------------------------|--------------------------|----------------------------------------------------------------------------------------------------|----------------------|----------------------|----------------------------------------------------------------------------------------------------|--------------|----------------------|------------|--|--|
|                           |                          | Tr                                                                                                    | ansUnion             |                      |                                                                                                    |              |                      |            |  |  |
| MARIELLA AAR DE           | N                        | DOB: 11/01                                                                                                    |                      | Date: 05/02/2018 8:0 |                                                                                                    |              | :09:12<br>M          |            |  |  |
| 2 BERARD CT               |                          | SSN: 000-0                                                                                                    | SSN: 000-00-9967     |                      |                                                                                                    | (            | 09/01/1999           |            |  |  |
| WESTPORT, MA 62           | 790                      |                                                                                                    |                      |                      | Date<br>Report e                                                                                                    | d: (         | 04/04/2011           |            |  |  |
|                           |                          |                                                                                                    |                      |                      | Subscrit<br>Name:                                                                                                    | NF 1         | DC                   |            |  |  |
|                           |                          |                                                                                                    |                      |                      | Sub Cod                                                                                                    | ie: 4        | .500012081           |            |  |  |
| PREVIOUS ADDRE            | SSES                     |                                                                                                    |                      |                      |                                                                                                    |              |                      |            |  |  |
| Name                      | a                        | ty                                                                                                    | State                | Zip                  |                                                                                                    |              | Date Report          | od         |  |  |
| 5 SLVER RIK)              | w                        | INDHAM                                                                                                    | ME                   | 04062                |                                                                                                    |              |                      |            |  |  |
| 21 HIGH DAM RD            | 90                       | ARIOLAM                                                                                                    | MA                   | 02571                |                                                                                                    |              |                      |            |  |  |
| EMPLOYMENT                | 0                        |                                                                                                    | Pasts Tile           |                      | Data R                                                                                                    |              | Data B.              |            |  |  |
| EMPLOYER Y                | 0                        | INICAL                                                                                                    | Mate His             | 20                   | mite S                                                                                                    | da wage o    | i Date Ki            | por ve@    |  |  |
|                           |                          |                                                                                                    |                      |                      |                                                                                                    |              |                      |            |  |  |
| Special Messages          |                          |                                                                                                    |                      |                      |                                                                                                    |              |                      |            |  |  |
| SSN Match Ind. No.51      | W on innet but 92%       | Lon file                                                                                                    |                      |                      |                                                                                                    |              |                      |            |  |  |
| SSN MIREN INC. NO.52      | see on input out 357     | Con The                                                                                                    |                      |                      |                                                                                                    |              |                      |            |  |  |
| Score Summary             |                          |                                                                                                    |                      |                      |                                                                                                    |              |                      |            |  |  |
| ScoreCard<br>FICO Auto 08 |                          | 727 010 Proportion of balan<br>or other revolving a<br>003 Proportion of loan 1<br>005 Too many accounts<br>015 Lack of recent bank<br>1 Inquiries did impac<br>no dercoatery info. |                      |                      | ces to credit limits is too high on bank revolving<br>eccounts<br>balances to lean amounts is too high<br>with balances<br>revolving information<br>it the credit score and, for models that indicate it,<br>was found in the file |              |                      |            |  |  |
| 700Credit Auto Sum        | mary                     |                                                                                                    |                      |                      |                                                                                                    |              |                      |            |  |  |
| Total Bal                 | Manth Pay                | Total Aut                                                                                                    |                      | inen Anto            | 20                                                                                                    | 60           | **                   |            |  |  |
| \$0                       | \$0                      | 2                                                                                                    |                      | 0                    | 0                                                                                                    | 0            | 0                    |            |  |  |
| Trades:                   |                          |                                                                                                    |                      |                      |                                                                                                    |              |                      |            |  |  |
| Account Name<br>Account#  | Status                   | Dat Open<br>Opn/Clad                                                                                                    | Curr Bal<br>Orig AMT | Monthly<br>Past Due  | Pay Mos<br>30                                                                                                    | Rep<br>60 90 | Payment I            | attern     |  |  |
| FRD MOTOR CR<br>03796761  | Paid or paying as agreed | 09/11/2010<br>Closed                                                                                                    | S0<br>\$12886        | \$252<br>-           | 00                                                                                                    | 00 00        |                      | 111<br>111 |  |  |
| SANTANDER BK<br>0468S038  | Paid or paying as agreed | 05/31/2009<br>Closed                                                                                                    | \$0<br>\$16045       | \$296                | 00                                                                                                    | 00 00        | 5 111111111<br>0 111 | 111        |  |  |
|                           |                          |                                                                                                    |                      |                      |                                                                                                    |              |                      |            |  |  |
|                           |                          |                                                                                                    |                      |                      |                                                                                                    |              |                      |            |  |  |
| roocreat Summary          |                          |                                                                                                    |                      |                      |                                                                                                    |              |                      |            |  |  |
|                           |                          |                                                                                                    |                      |                      |                                                                                                    |              |                      |            |  |  |
|                           |                          |                                                                                                    |                      |                      |                                                                                                    |              |                      |            |  |  |

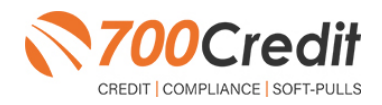

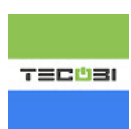

## How It Works in TECOBI

Consumers will be "*pushed*" a link to get pre-approved for credit at a dealership during a chat as shown here.

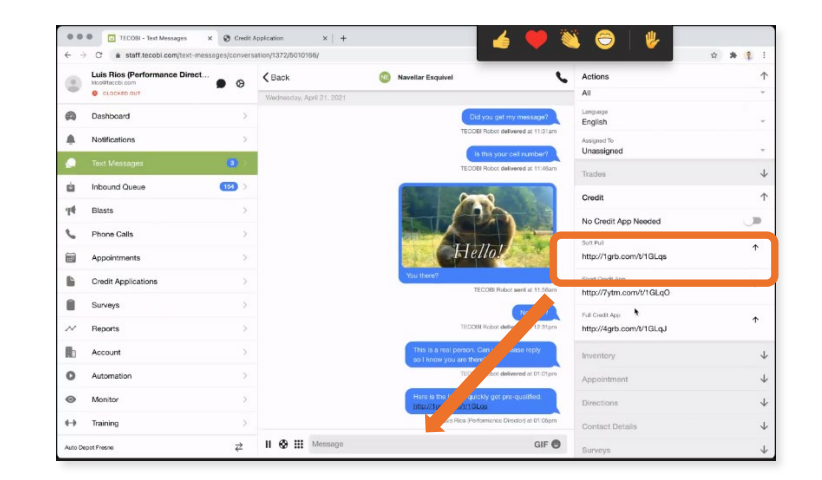

Once they click the link, consumers will be instructed to fill out the form shown here, then check the box agreeing to the T's & C's and select the **"Continue"** button.

| Quick Qualify                                                                                                    |                                                                                                    |                                                                                                    |
|----------------------------------------------------------------------------------------------------|----------------------------------------------------------------------------------------------------|----------------------------------------------------------------------------------------------------|
| First Name*                                                                                                    |                                                                                                    |                                                                                                    |
| Enter your first name                                                                                                    |                                                                                                    |                                                                                                    |
| Last Name*                                                                                                    |                                                                                                    |                                                                                                    |
| Enter your last name                                                                                                    |                                                                                                    |                                                                                                    |
| Street Address*                                                                                                    |                                                                                                    |                                                                                                    |
| Enter your street address                                                                                                    |                                                                                                    |                                                                                                    |
| City                                                                                                    | State                                                                                                    | Postal Code                                                                                                |
| Enter your city                                                                                                    | Select State                                                                                               | Postal Code                                                                                                |
| By clicking the I Agree checkbox and Submit, I consent to<br>will not impact my credit score. I agree to the Privacy Poli<br>not prequalify depending on the prequalification criteria.<br>Privacy Policy Terms of Use | have my credit file accessed for purposes of prequal<br>cy, Terms and Conditions and Lacknowledge I may be | Ifying for a vehicle loan. This is a soft inquiry and<br>contacted by 700Credit. I understand that I might |
| © Continue                                                                                                    |                                                                                                    |                                                                                                    |
|                                                                                                    |                                                                                                    |                                                                                                    |

Consumer then sees their preapproval message as shown here. The message includes their credit score range, within 50 points. They will bring this to the dealership when they shop for a car.

Note: this certificate is only valid at the dealership listed.

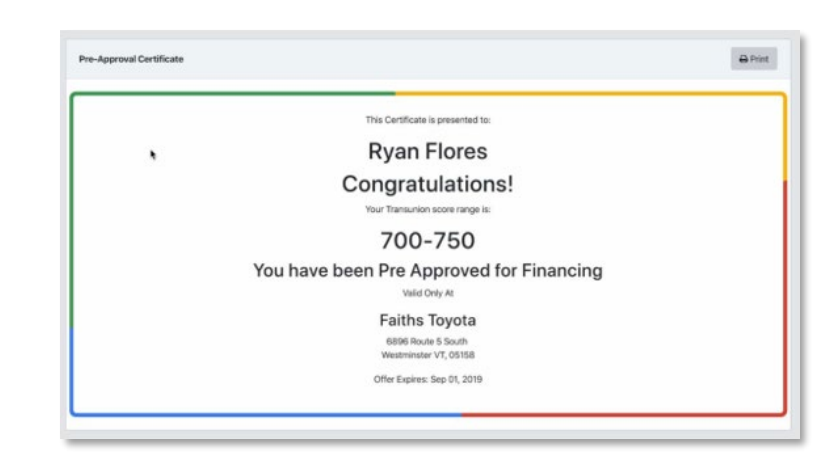

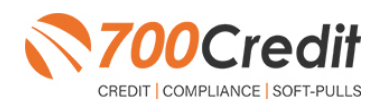

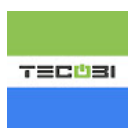

## **Notification**

The dealership will get notified in the TECOBI portal that someone has completed the preapproval process as shown here. If they click on the icon, a drop-down box appears with a snapshot of the consumer's info.

If you click the **DETAILS** button, a window will open with more detailed information as shown on the next pages.

Dealers will also get notified by email (if they are set up that way) and they can click on the **VIEW MESSAGE** button shown here to see the QuickQualify results.

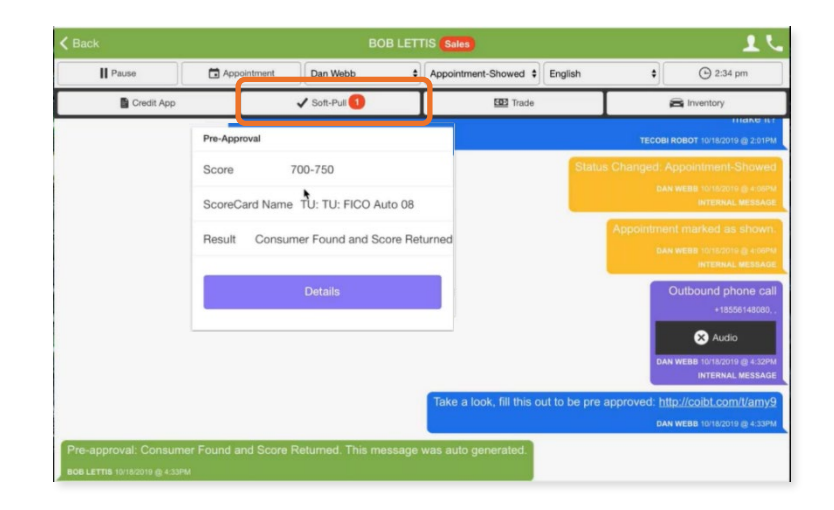

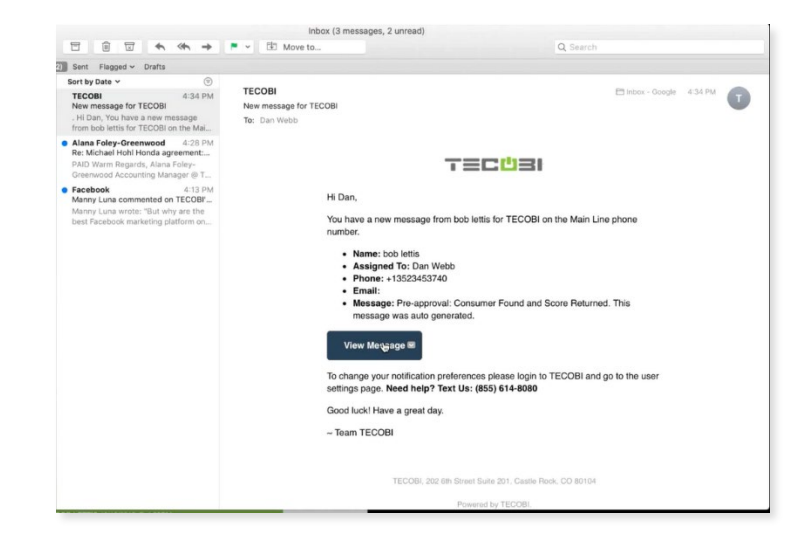

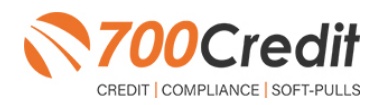

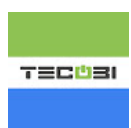

Both the **DETAILS** and **VIEW MESSAGE** 

button open up a window that opens will have 3 tabs at the top. The first 2 tabs will provide you with the 2 different reports available with a soft-pull:

- We provide a summary of the consumer's credit report as shown here, featuring their live credit score and information on all open auto tradelines.
- A full credit report is also available (Experian and TransUnion only).

| The third tab will show you the pre-qualified |
|-----------------------------------------------|
| certificate the consumer receives.            |

|                         | 0                                                     | ckQualify Re                          | sults                          | R.              | \$ |  |
|-------------------------|-------------------------------------------------------|---------------------------------------|--------------------------------|-----------------|----|--|
| Result: Acoli           | cant Found                                            | Sco<br>Pow                            | res: 727<br>weed by TU: FICO / | uto 08          |    |  |
| Consumer In             | formation:                                            |                                       |                                |                 |    |  |
| Name.<br>Address        | MARIELLA AARDEN<br>2 BERIARD CT<br>WEISTPORT, MA 0279 |                                       |                                |                 |    |  |
| Auto Summa              | iry:                                                  |                                       |                                |                 |    |  |
| Available Rev           | olving Credit: \$3.8                                  | 1.00 Auto                             | Inquiries last 30              | days: 0         |    |  |
| Auto Trade Li           | ne 1                                                  |                                       |                                |                 |    |  |
| Interest Rate:<br>6.47% | Original Amount<br>\$12,886.00                        | Original Terms: No of<br>60 Months 0  | Cale Payments:                 | S252.00         |    |  |
| Percent Paid.<br>100%   | Estimated Payoff:<br>\$0.00                           | Remaining Terms: Joint<br>0 Months NO |                                |                 |    |  |
| Loan Type:<br>Loan      |                                                       | Trade Status<br>Closed                |                                |                 |    |  |
| Auto Trade Li           | ne 2                                                  |                                       |                                |                 |    |  |
| Interest Rate:<br>4.00% | Original Amount<br>\$16,045.00                        | Original Terms: No of<br>61 Months 0  | Late Payments:                 | Monthly Payment |    |  |
| Percent Paid.<br>100%   | Estimated Payoff.<br>\$0.00                           | Remaining Terms Juint<br>O Months NO  |                                | \$296.00        |    |  |
| Loan Type:<br>Loan      |                                                       | Trade Blatue:<br>Closed               |                                |                 |    |  |
|                         |                                                       |                                       |                                | (anatara)       |    |  |

|                                                     |                 |                                              |                                                                                                    |                                                                                                    | 68                                                                                       |  |
|-----------------------------------------------------|-----------------|----------------------------------------------|----------------------------------------------------------------------------------------------------|----------------------------------------------------------------------------------------------------|------------------------------------------------------------------------------------------|--|
| No. Do                                              | purposes of     | -                                            | CREDIT REPORT                                                                                                    | edt application, a full file                                                                                                 | -                                                                                        |  |
|                                                     |                 |                                              | TransUnion                                                                                                    |                                                                                                    |                                                                                          |  |
| MARIELLA AARDEN<br>2 BERARD-CT<br>WESTFORT, MA 6270 |                 | DOB:<br>SSN:                                 | 1545799<br>XXX-XX-996?                                                                                                    | Dute:<br>In File:<br>Dute Reported:<br>Subscriber Name<br>Sub-Code:                                                          | 06/05/2019 8.38.65 AM<br>05/05/2001<br>08/04/2012<br>e 700 XME, Test Account<br>23479494 |  |
| PRIVECS ADDRESS                                     | 18              |                                              |                                                                                                    |                                                                                                    | -                                                                                        |  |
| 5 SILVER RDG<br>21 HIGH DAM RD                      |                 | WINDHAM<br>WAREHAM                           | ME                                                                                                    | 04062<br>62571                                                                                                    | Date Reported                                                                            |  |
| EMPLOYMENT<br>Employer<br>IMPLOYER X                |                 | Occupation<br>CLINICAL                       | Data Hirod                                                                                                    | End Date                                                                                                    | Date Reported<br>06/08/2011                                                              |  |
| Special Messages                                    |                 |                                              |                                                                                                    |                                                                                                    |                                                                                          |  |
| SSN Match Ind: No SSN<br>OFAC Name Screen - Cle     | re input but 53 | N en file                                    |                                                                                                    |                                                                                                    |                                                                                          |  |
| Score Summary                                       |                 |                                              |                                                                                                    |                                                                                                    |                                                                                          |  |
| SearcCard<br>PICO Auto-18                           | Score<br>121    | Code<br>000<br>005<br>005<br>015<br>015<br>1 | Score Factor Description<br>Proportion of balances to a<br>accounts<br>Proportion of loan balances<br>Too many accounts with ba<br>Lack of recent bank revolv<br>Inquiries did impact the co-<br>was found in the file | redit limits is too high on h<br>a to lowe attornets is too hig<br>discore<br>ing information<br>all score and, for models 0 | aak newsbring or other revolving<br>h                                                    |  |

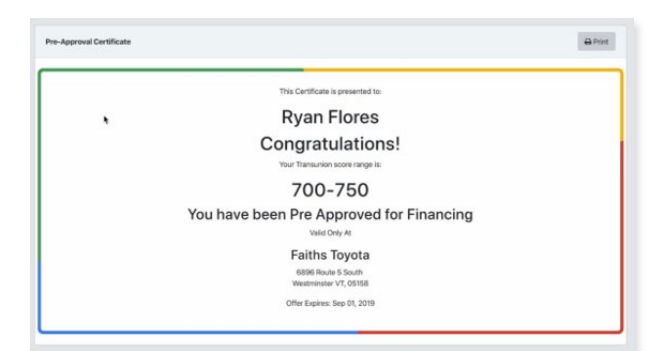

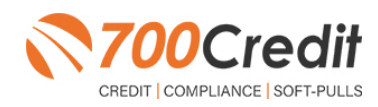

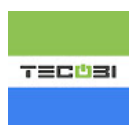

### Introduction to 700Dealer.com

As a customer of 700Credit, you have access to your own personal credit portal at <u>www.700dealer.com</u>. You should have received your username and password in a welcome email from 700Credit. If you did not receive this email, or have misplaced it, please send an email to: <u>support@700credit.com</u>, or call: 866-273-3848.

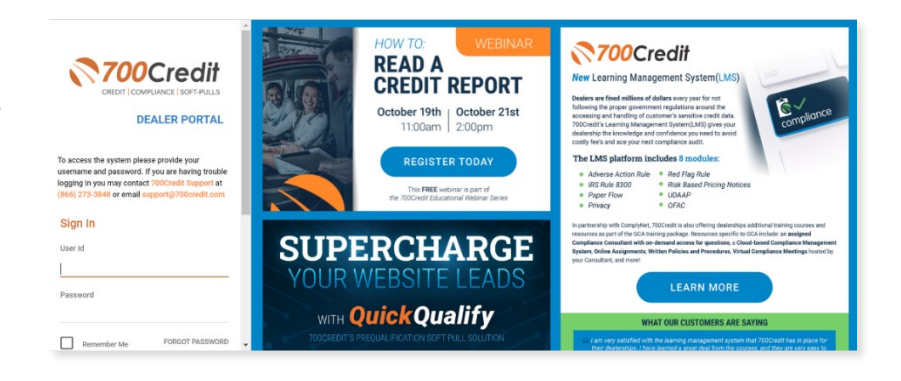

When you log in to 700Dealer.com, simply click on the **Applicant List** menu item in the left-hand column and you will see a list of all. You can select **Date Range** to view different timeframes.

By clicking on any name in the list, you can view their full credit report, red flag, and a link to their compliance dashboard.

| Applicant List          | Date Range : Last 30 Days 🔹 |            |           |                                | Qui | ickQualify                                                            | Report                          | Certificate                  |                                                |                 |  |
|-------------------------|-----------------------------|------------|-----------|--------------------------------|-----|-----------------------------------------------------------------------|---------------------------------|------------------------------|------------------------------------------------|-----------------|--|
| » Applicant List        | Applicant                   |            |           |                                |     |                                                                       |                                 |                              |                                                |                 |  |
| ···                     |                             | Products   | Status    | Users                          |     |                                                                       | Qui                             | ckQualify                    | Results                                        |                 |  |
|                         |                             | 00 (592)   | Completed | qq_berglundchryslerjeepdodgefk |     |                                                                       |                                 |                              |                                                |                 |  |
|                         | 10                          | EQ (681)   | Completed | berglundfiatel                 |     | Result: Applicant Found                                               |                                 |                              | Score: 618<br>Powered by EX: FICO AUTO V8      |                 |  |
|                         | 10                          | EQ (648)   | Completed | berglundfiatel                 | F   |                                                                       |                                 |                              |                                                |                 |  |
|                         |                             | OFAC       | Completed | berglundfiatel                 |     |                                                                       |                                 |                              |                                                |                 |  |
|                         | 0                           | EQ (728)   | Completed | berolundflatel                 |     |                                                                       |                                 |                              |                                                |                 |  |
|                         | 0                           |            |           |                                |     | Consumer In                                                           | formation:                      |                              |                                                |                 |  |
|                         | 0                           | EQ (617) 📷 | Completed | berglundfiatel                 |     | Name: John Doe<br>Address: 123 Main St.<br>Farmington Hills, MI 48334 |                                 |                              | Email: jdoe@email.com<br>Phone: (999)-555-1234 |                 |  |
|                         | 0                           | EQ (617) 📷 | Completed | berglundflatel                 |     |                                                                       |                                 |                              |                                                |                 |  |
|                         | 0                           | EQ (746)   | Completed | berglundfiatel                 |     |                                                                       |                                 | 34                           |                                                |                 |  |
|                         |                             | OFAC       | Completed | berglundfiatel                 |     |                                                                       |                                 |                              |                                                |                 |  |
|                         |                             |            |           |                                |     | Auto Summa                                                            | ry:                             |                              |                                                |                 |  |
| Applicant List          |                             |            |           | Next                           |     | Available Revo                                                        | olving Credit: \$1,45           | 9.00                         | Auto Inquiries last 3                          | days: 0         |  |
| Mew Applicant           | Add New                     |            |           |                                |     | Auto Trade Lin                                                        | ne 1                            |                              |                                                |                 |  |
| Compliance              | Applicant Details           |            |           |                                |     |                                                                       |                                 |                              |                                                |                 |  |
| Training / Education    | Applicant History           |            |           |                                | 1   | Interest Rate:<br>17.52765%                                           | Original Amount:<br>\$17,079.00 | Original Terms:<br>73 Months | No of Late Payments:<br>N/A                    | Monthly Payment |  |
| 🖅 Usage Analysis        |                             |            |           |                                |     | Percent Paid:<br>81.12%                                               | Estimated Payoff:<br>\$3,224.00 | Remaining Terms:<br>6 Months | Joint:<br>NO                                   | \$382.00        |  |
| 🐴 Administration        |                             |            |           |                                |     | Loan Type:                                                            |                                 | Trade Status:                |                                                |                 |  |
| Dealer<br>Summit        |                             |            |           |                                |     | Auto                                                                  |                                 | Open                         |                                                | PRINT NOW       |  |
| March T-13 Henderson, W |                             |            |           |                                |     |                                                                       |                                 |                              |                                                | PRINT NOW       |  |

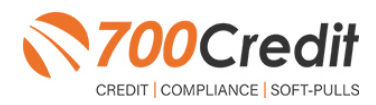

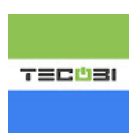

### **Managing Users**

You can add, edit or delete users who have access to your customer, credit and lead information through the following process.

- 1. Log in to 700Dealer.com
- 2. Click on the "USERS" link in the left-hand navigation.
- 3. To **EDIT** a user's credentials, click the Edit link on the right.
- 4. To **DELETE** a user, click the Delete link on the right.
- 5. To **Create a NEW user**, click on the Copy link on the right.

|                                    |          |                     |                            |              |                                         |        |                                   | -            |        |                      |  |
|------------------------------------|----------|---------------------|----------------------------|--------------|-----------------------------------------|--------|-----------------------------------|--------------|--------|----------------------|--|
| 🐴 Administration                   |          |                     |                            |              |                                         |        |                                   |              | Search |                      |  |
| » Account Profile                  | <u> </u> | Hide Inactive       |                            |              |                                         |        |                                   |              |        |                      |  |
| Online Invoicing                   |          | UserID              | Name                       | UserLevel    | UserType                                | Status | Dealer                            | City         | State  | Action               |  |
| <ul> <li>Site security</li> </ul>  |          | cartercountydcjcudl | CU DL Interface            | Dealer User  | Gateway User                            | Active | Carter County Dodge Chrysler Jeep | Ardmore      | OK     | Edit   Delete   Copy |  |
| Dealers                            |          | cartercountydcjdc   | Elend Solutions Interface  | Dealer User  | Gateway User                            | Active | Carter County Dodge Chrysler Jeep | Ardmore      | OK     | Edit   Delete   Copy |  |
| Users                              |          | cartercountydcpg    | ElendSolutionsPQ Interface | Dealer User  | Gateway User                            | Active | Carter County Dodge Chrysler Jeep | Ardmore      | OK     | Edit   Delete   Copy |  |
| <ul> <li>User Levels</li> </ul>    |          | cartercountyhyucudl | CU DL Interface            | Dealer User  | Gateway User                            | Active | Carter County Hyundai             | Ardmore      | OK     | Edit   Delete   Copy |  |
| Data Access                        |          | cartercountyhyudc   | Elend Solutions Interface  | Dealer User  | Gateway User                            | Active | Carter County Hyundai             | Ardmore      | OK     | Edit   Delete   Copy |  |
| Letters                            |          | cchyundaidcpq       | ElendSolutionsPQ Interface | Dealer User  | Gateway User                            | Active | Carter County Hyundai             | Ardmore      | OK     | Edit   Delete   Copy |  |
| Credit Engine Menitor              |          | fchavez             | Frank Chavez               | Dealer Admin | ODE User                                | Active | Carter County Dodge Chrysler Jeep | Ardmore      | OK     | Edit   Delete   Copy |  |
| UsedD Lealure                      |          | keystonechevycudl   | CU DL Interface            | Dealer User  | Gateway User                            | Active | Keystone Chevrolet                | Sand Springs | OK     | Edit   Delete   Copy |  |
| UsenD Lookup                       |          | keystonechevydrc    | Drive Centric Interface    | Dealer User  | Gateway User                            | Active | Keystone Chevrolet                | Sand Springs | OK     | Edit   Delete   Copy |  |
| <ul> <li>Subcode Lookup</li> </ul> |          | keystonegbg         | Gubagoo Interface          | Dealer User  | Gateway User                            | Active | Keystone Chevrolet                | Sand Springs | OK     | Edit   Delete   Copy |  |
| Popup<br>• DAS Detail              |          |                     |                            |              | , i i i i i i i i i i i i i i i i i i i | 1 2    |                                   |              |        |                      |  |

When you click on **Edit**, you will be brought to a screen where you can make changes to the information.

| <ul> <li>User Information</li> </ul>      |                          |                                                                   |
|-------------------------------------------|--------------------------|-------------------------------------------------------------------|
| UserId:"                                  | Password:*               | RetypePassword:" Password Pulse:                                  |
| cartercountydcjcudl                       |                          |                                                                   |
| First Name : *                            | Middle Name :            | Last Name : Password must contain an unparcer character           |
| CU DL                                     |                          | Interface Password must contain a lowercase character.            |
| Address :                                 |                          | Password must contain a numeric character.                        |
| 3600 W. Broadway                          |                          | Password and Retype Password must match.                          |
| Zip : *                                   | City : *                 | State :* Phone : Password shouldn't match with last four password |
| 73401                                     | Ardmore                  | ОК У 580-226-1210                                                 |
| Email Address : *                         |                          |                                                                   |
| support@700credit.c                       | om Ema                   | iii Password                                                      |
| Ilson Cobile Tefer                        | mation                   |                                                                   |
| S User Setup Infor                        | mation                   |                                                                   |
| User Type : *                             | User Level :*            |                                                                   |
| Gateway User                              | Dealer User              | AutoGenerate Letter is on                                         |
| Dealer :                                  |                          | Select Default Dealer :                                           |
| Keystone Chevrolet<br>Carter County Hyund | dai                      | CarterCountyDodgeChryslerJeep                                     |
|                                           |                          |                                                                   |
|                                           | *                        |                                                                   |
| Disable User                              | 7. 10                    |                                                                   |
| 206 90 1 1                                | 10 IP                    | AddAnotheriptxallog                                               |
| 200.00.1.1                                | 200.00.233.              |                                                                   |
|                                           |                          |                                                                   |
|                                           |                          |                                                                   |
|                                           |                          |                                                                   |
| Restrict Days of w                        | eek and time of day acce | 855                                                               |
| Force Password ch                         | ange on next Login       |                                                                   |
| Show in QuickApp                          | Dropdown                 |                                                                   |
| Login Required                            |                          |                                                                   |
| <ul> <li>Security Questions</li> </ul>    |                          |                                                                   |
| Question 1:                               | city where compa         | any is located Answer 1: Ardmore *                                |
| Ouestion 2:                               | city where compa         | any is located Answer 2: Ardmore                                  |
| Quertion 3:                               | city where compa         | an is located * Annuar 2: Andrease *                              |
| decourses as                              | city there compa         | In a reason Promotion Promotion                                   |

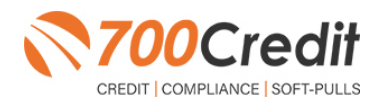

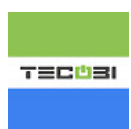

# **Creating a New User**

| 👌 Administration                     |   |                     |                            |              |              |        |                                   | Search       |       | Go                   |
|--------------------------------------|---|---------------------|----------------------------|--------------|--------------|--------|-----------------------------------|--------------|-------|----------------------|
| Account Profile                      | - | Hide Inactive       |                            |              |              |        |                                   |              |       |                      |
| <ul> <li>Online Invoicing</li> </ul> |   | UserID              | Name                       | UserLevel    | UserType     | Status | Dealer                            | City         | State | Action               |
| <ul> <li>Site security</li> </ul>    |   | cartercountydcjcudl | CU DL Interface            | Dealer User  | Gateway User | Active | Carter County Dodge Chrysler Jeep | Ardmore      | ОК    | Edit   Delete   Copy |
| Dealers                              |   | cartercountydcjdc   | Elend Solutions Interface  | Dealer User  | Gateway User | Active | Carter County Dodge Chrysler Jeep | Ardmore      | OK    | Edit   Delete   Copy |
| Users                                |   | cartercountydcpg    | ElendSolutionsPQ Interface | Dealer User  | Gateway User | Active | Carter County Dodge Chrysler Jeep | Ardmore      | OK    | Edit   Delete   Copy |
| User Levels                          |   | cartercountyhyucudl | CU DL Interface            | Dealer User  | Gateway User | Active | Carter County Hyundai             | Ardmore      | OK    | Edit   Delete   Copy |
| Data Access                          |   | cartercountyhyudc   | Elend Solutions Interface  | Dealer User  | Gateway User | Active | Carter County Hyundai             | Ardmore      | OK    | Edit   Delete   Copy |
| Letters                              |   | cchyundaidcpq       | ElendSolutionsPQ Interface | Dealer User  | Gateway User | Active | Carter County Hyundai             | Ardmore      | OK    | Edit   Delete   Copy |
| Cradit Engine Manitor                |   | fchavez             | Frank Chavez               | Dealer Admin | ODE User     | Active | Carter County Dodge Chrysler Jeep | Ardmore      | OK    | Edit   Delete   Copy |
| UsedD Lashes                         |   | keystonechevycudl   | CU DL Interface            | Dealer User  | Gateway User | Active | Keystone Chevrolet                | Sand Springs | OK    | Edit   Delete   Copy |
| UseriD Lookup                        |   | keystonechevydrc    | Drive Centric Interface    | Dealer User  | Gateway User | Active | Keystone Chevrolet                | Sand Springs | OK    | Edit   Delete   Copy |
| Subcode Lookup                       |   | keystonegbg         | Gubagoo Interface          | Dealer User  | Gateway User | Active | Keystone Chevrolet                | Sand Springs | OK    | Edit   Delete   Copy |
| Popup                                |   |                     |                            |              |              | 12     |                                   |              |       |                      |
| <ul> <li>DAS Detail</li> </ul>       | Ŧ |                     |                            |              |              |        |                                   |              |       |                      |

To create a new user, it is easiest to find a similar user id select the **COPY** action as highlighted above. You can then fill in the new user information and make any changes in the setup necessary.

| Userld:" Pessword:" RetypePessword:"                                                                                                    | Password Rules:                                                                                              |
|----------------------------------------------------------------------------------------------------|----------------------------------------------------------------------------------------------------|
| First Name : * Niddle Name : Last Name :                                                                                                    | Password must be at least 8 characters long.                                                                 |
|                                                                                                    | Peakware must combin an uppertaise character.<br>Peakware must combin a low-processe character.              |
| Address :                                                                                                    | Password must contain a numeric character.                                                                   |
| 3600 W. Broadway                                                                                                    | Passwerd and Fatype Password must match.                                                                     |
| Zip : City : State : Phone :<br>73401 Antimerre OK T                                                                                                    | Password shouldn't match with last four password                                                             |
| Ernol Address -                                                                                                    |                                                                                                    |
| <ul> <li>User SetUp Information</li> </ul>                                                                                                    |                                                                                                    |
| User Type : * User Level :*                                                                                                    |                                                                                                    |
| Gateway User V Dealer User V AutoConcriste Letter is on                                                                                                  |                                                                                                    |
| Dealer :                                                                                                    | Select Default Devier :                                                                                      |
| Cartier County Hyundai                                                                                                    | v                                                                                                    |
| Detable tear     To 17     Add-including     To 17     Add-including     To 17     Add-including     To 17     Add-including     To 17     Add-including | 8                                                                                                    |
| Force Password change on next Login                                                                                                    |                                                                                                    |
| Show in QuickApp Drapdown                                                                                                    |                                                                                                    |
| Login Required                                                                                                    |                                                                                                    |
| Security Questions                                                                                                    |                                                                                                    |
| - Gateway User Information                                                                                                    |                                                                                                    |
| Customer * eLEND Solutions *                                                                                                    |                                                                                                    |
| Gutput Format 700Credit 5.0 F                                                                                                    |                                                                                                    |
| RedFlag Format Strame                                                                                                    |                                                                                                    |
| Credit Bureau Data XML Data Tags (Score Only)                                                                                                    | Return Red Flag XPR, Tags                                                                                    |
| Credit Bureau Data XML Data Tags (4II Elements)                                                                                                    | Return OFAC Tags                                                                                             |
| Indude Letters                                                                                                    |                                                                                                    |
| i Indude 2nd Letter                                                                                                    |                                                                                                    |
| Add RevDeta to XHL QuickScreen/QuickQually Sylesheet:                                                                                                    | 🖲 Default 🔍 AutoLoop 🗟 AutoSethilet 🔍 Eleads: 🔅 Reynolds CBM 🔍 AutoRaptor 🛞 Dominien Web Control 🔅 Rast Lane |
|                                                                                                    |                                                                                                    |

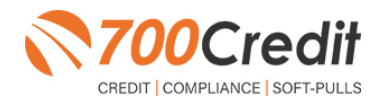

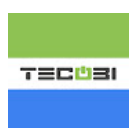

## **Managing Your Compliance**

Complying with the Fair Credit Reporting Act (FCRA) and Equal Credit Opportunity Act (ECOA) regulations is not an easy or pleasant task for any dealership. Luckily, 700Credit does the heavy lifting for you. By offering an array of products and services in a customized package for your dealership, 700Credit has the tools to help keep your dealership in compliance with every customer and transaction.

Our compliance Dashboard closely monitors your efforts to ensure compliance processes are being followed. Issues of concern are highlighted in red for quick identification. We support both single and multi-rooftop views, ensuring you have your finger on the pulse of every compliance aspect in your business. Items supported on the dashboard include:

- Red Flag Alert Status
- OFAC Compliance
- Adverse Action Letter
- RBPN
- OOW Questions

#### Lead Summaries for:

- QuickQualify
- QuickApplication
- PreScreen

|                                                                                                    | plication Summa                                                                                                 |                |                       | Adverse Action Letter Prog           | rain Moni |                   |
|----------------------------------------------------------------------------------------------------|----------------------------------------------------------------------------------------------------|----------------|-----------------------|--------------------------------------|-----------|-------------------|
|                                                                                                    |                                                                                                    |                |                       |                                      |           | *                 |
| Applicants                                                                                                    |                                                                                                    |                | 29                    | Total Applicants                     | 29        |                   |
| Co-Applicants                                                                                                    |                                                                                                    |                |                       | Latters Mailed                       |           | 0%                |
| Stand Alone RedFlag Applicants                                                                                                    |                                                                                                    |                |                       | Latters Queued to be Mailed Vau-Kole | 39        | 100%              |
| Stand Alone OF AC Applicants                                                                                                    |                                                                                                    |                | 0                     | Latters Printed Locally              |           | 0%                |
|                                                                                                    | Total Number of C                                                                                               | Dredit Reports | 39                    | Applicants with No Letter Delivered  |           | 0%                |
| Red I                                                                                                    | Tag Program Mor                                                                                                 | nitor          |                       | Adverse Letters Delivered Scheduled  | 39        | 900%              |
| Red Flag Alert Status                                                                                                    |                                                                                                    |                |                       | Cartern Monroe No.                   | in line   | Report Setup Damp |
| Total Applicants                                                                                                    |                                                                                                    | 29             | 10000                 |                                      | _         |                   |
| Red Flag Clear & Cautions                                                                                                    |                                                                                                    | 27             | 69%                   | Risk Based Pricing Notice Pri        | ogram Mo  |                   |
| Red Flag Alerts                                                                                                    |                                                                                                    | 12             | 31%                   |                                      |           |                   |
| Alerts Unresolved                                                                                                    | Vau/Set                                                                                                    | z              | 2020                  | Total Applicants                     | 39        |                   |
| Alerts Recolved                                                                                                    |                                                                                                    | 5              |                       | Notices Maried                       |           | 0%                |
| and a second                                                                                                    |                                                                                                    | -              | -                     | Notices Queued to be Marked Vancture | 39        | 100%              |
| and the second second se |                                                                                                    |                | and the second second | Notices Ported Locally               |           | 0%                |
| Consumer Alerts                                                                                                    |                                                                                                    |                |                       | Applicants with No Notice Delivered  |           | 25                |
| Fraud Victim and Security Alerts                                                                                                    | New .                                                                                                    | 1              |                       | EDDN Boless Delivered Scheduled      |           | 1005              |
| Active Duty Alerts                                                                                                    | Ver                                                                                                    | 1              |                       |                                      | -         |                   |
| D Ventications                                                                                                    |                                                                                                    |                |                       | Consult Rent 1                       | e         | Report Sens Dwg   |
| Complete                                                                                                    |                                                                                                    | 37             | 25%                   | Color Longe Har                      |           |                   |
| incomplete                                                                                                    | Verilie 1                                                                                                    | 2              | 55                    | LANCE SOTHER MOT                     | and a     |                   |
|                                                                                                    | and the second second                                                                                           | -              |                       | and the second second                |           |                   |
|                                                                                                    |                                                                                                    |                | an Incompletes        | Automatic Programment                |           |                   |
|                                                                                                    |                                                                                                    |                |                       | Paper and President                  |           |                   |
|                                                                                                    | FAC Compliance                                                                                                  |                |                       | Catilitates Conferent Delivered      |           | 25                |
| OFAC Status                                                                                                    |                                                                                                    |                |                       | Cartification Marinet                |           |                   |
| Total Applicants                                                                                                    |                                                                                                    | 28             |                       | Cartificates Connect to be Maried    |           | 10                |
| OF AC Hits                                                                                                    | Vaulate                                                                                                    | 4              | 105                   | Certificates Delivered Scheduled     |           | 0%                |
|                                                                                                    |                                                                                                    |                |                       |                                      |           |                   |
| 0                                                                                                    | uick Applications                                                                                               |                |                       | Red Plag Score Sun                   | many      |                   |
|                                                                                                    |                                                                                                    |                |                       | 95                                   |           |                   |
| Guick Applicants                                                                                                    | the second second second second second second second second second second second second second second second se | 0              |                       | 90                                   |           |                   |
|                                                                                                    |                                                                                                    |                |                       |                                      |           |                   |

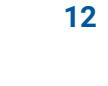

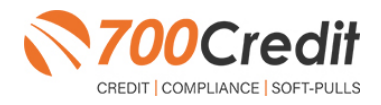

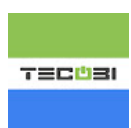

## **Viewing/Paying Invoices**

Dealers can also view their monthly invoices online by selecting the **"Online Invoicing**" in the left-hand menu.

You can also pay your invoice by ACH or credit card by clicking the **"Pay Now"** button shown here.

| Account Profile                   | Billing Summary                           |                            |                        |                               |                                         |
|-----------------------------------|-------------------------------------------|----------------------------|------------------------|-------------------------------|-----------------------------------------|
| Online Invoicion                  |                                           |                            |                        |                               |                                         |
| Site security                     | Invoice Number:                           | 605347                     |                        |                               | Forms                                   |
| Dealers                           | Intoice manuferr                          | Past Due Balance           | \$0.00                 |                               | 700Credit W9 Form                       |
| Users                             |                                           | Current Asthetic           | \$1005 DD              |                               | Auto Pay Setup Form                     |
| User Levels                       |                                           | Current Activity           | \$1295.30              |                               | ACH One Time Payment Authorization Form |
| Data Access                       |                                           |                            |                        |                               | CC One Time Payment Authorization Form  |
| Letters                           |                                           | Invoice Total              | \$1295.30              |                               | SaleRep: MORRI & ASSOCIATES LLC         |
| Credit Engine Monitor             |                                           |                            |                        |                               | NAD#: NE07GE                            |
| <ul> <li>UserID Lookup</li> </ul> | Online Payments                           |                            | \$0.00                 |                               |                                         |
| Subcode Lookup                    | Auto Payments                             |                            | \$0.00                 |                               |                                         |
| Popup                             |                                           |                            |                        |                               |                                         |
| DAS Detail                        |                                           |                            |                        |                               |                                         |
|                                   |                                           |                            |                        |                               |                                         |
| Applicant List                    | Balance due by 1                          | 2/11/2018                  | 51295.30               |                               |                                         |
| 😭 New Applicant                   | Manage Profiles                           |                            | Pay Now                |                               |                                         |
| Compliance                        | Payments made ov                          | er phone or through mail a | after invoice date are | not reflected in BALANCE show | n here                                  |
| 😿 Usage Analysis                  |                                           |                            |                        |                               |                                         |
| Administration                    | Invoice Detail:                           | s                          |                        |                               |                                         |
| REGISTER NOW!                     | ELK GROVE K<br>8480 LAGUNA<br>ELK GROVE C | 0A<br>GROVE DR<br>CA 95757 |                        | INVOICE                       |                                         |

You should have received your 700Dealer.com login credentials in one of our welcome emails to you. If you cannot locate your credentials, you may send us an email or give us a call at the following: Support: 866-273-3848 (Option 4) or email <u>support@700credit.com</u>.

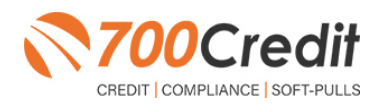